## E-team/E-coach 練習戦の新規作成

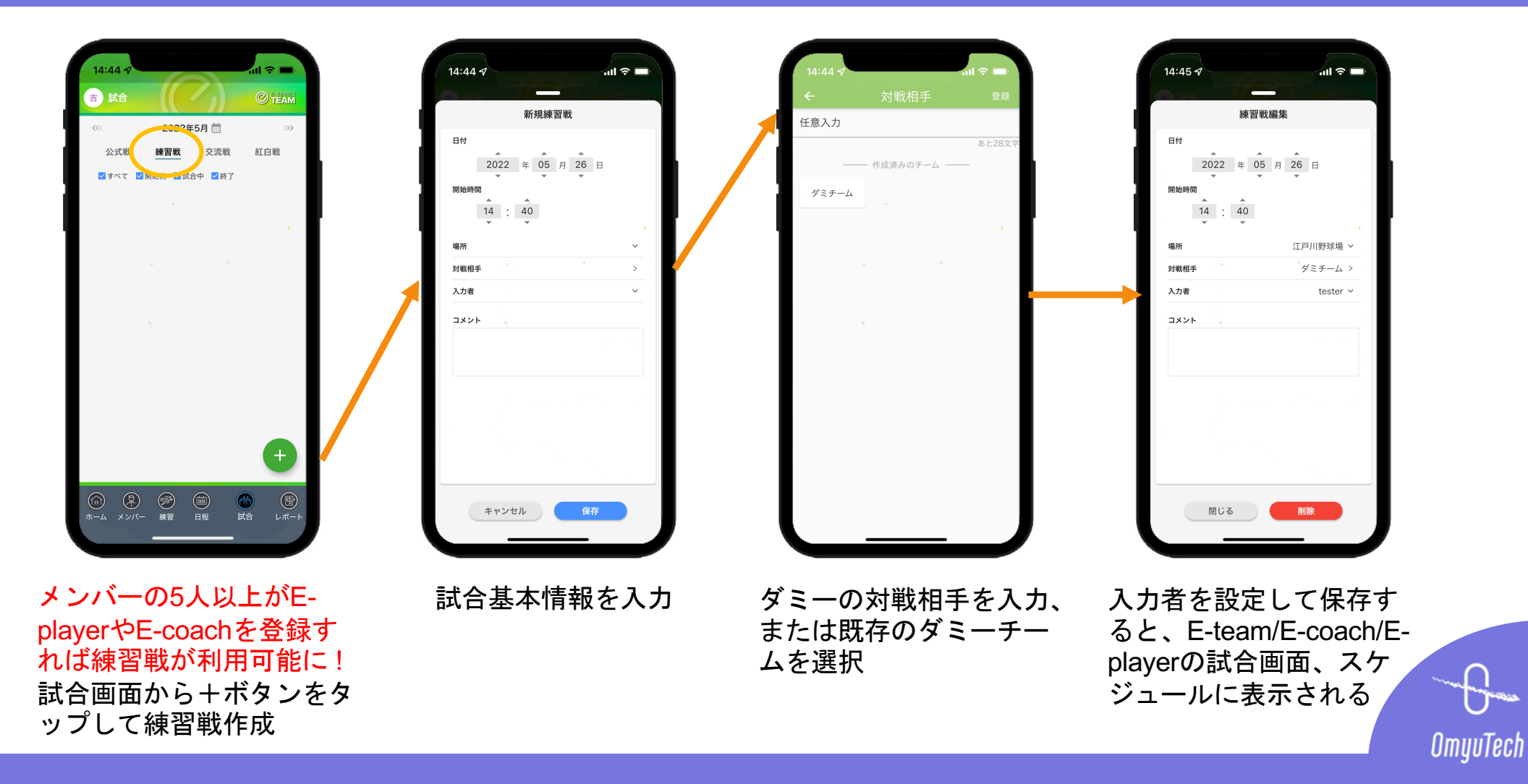

## E-team/E-coach 練習戦の編集、削除

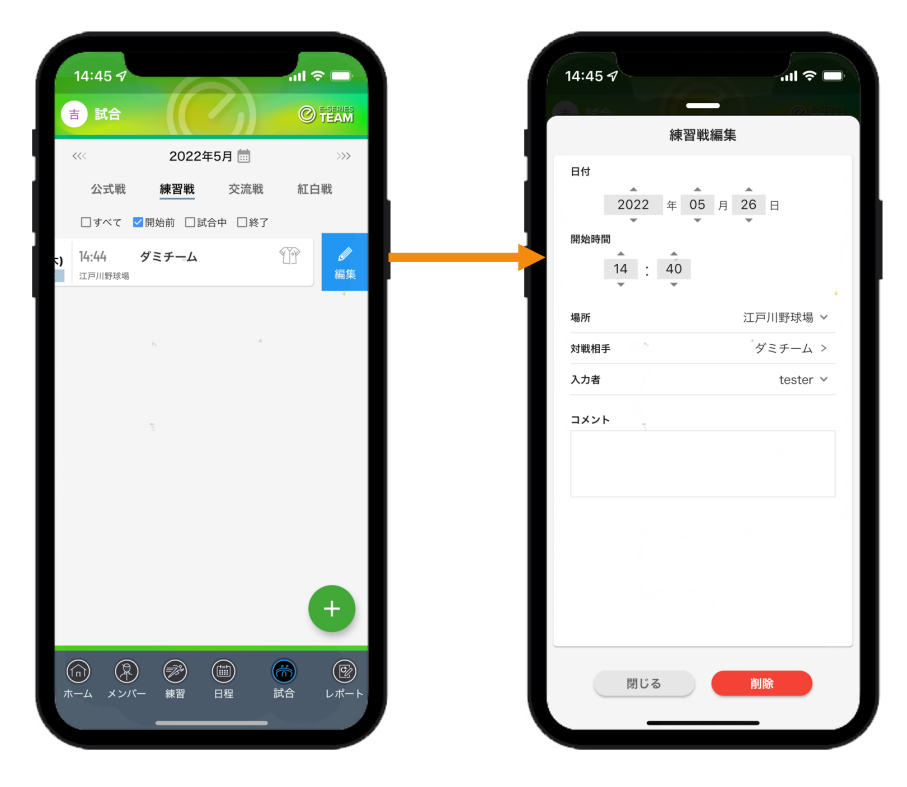

試合を押しながら左へスラ イドすると、試合を編集で きる。 試合基本情報や入力者を編 集

削除で試合が試合画面、ス ケジュールおよび入力者の easyscoreから削除される

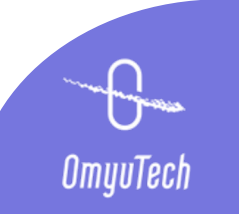

## E-team/E-coach 練習戦の管理

入力&観戦

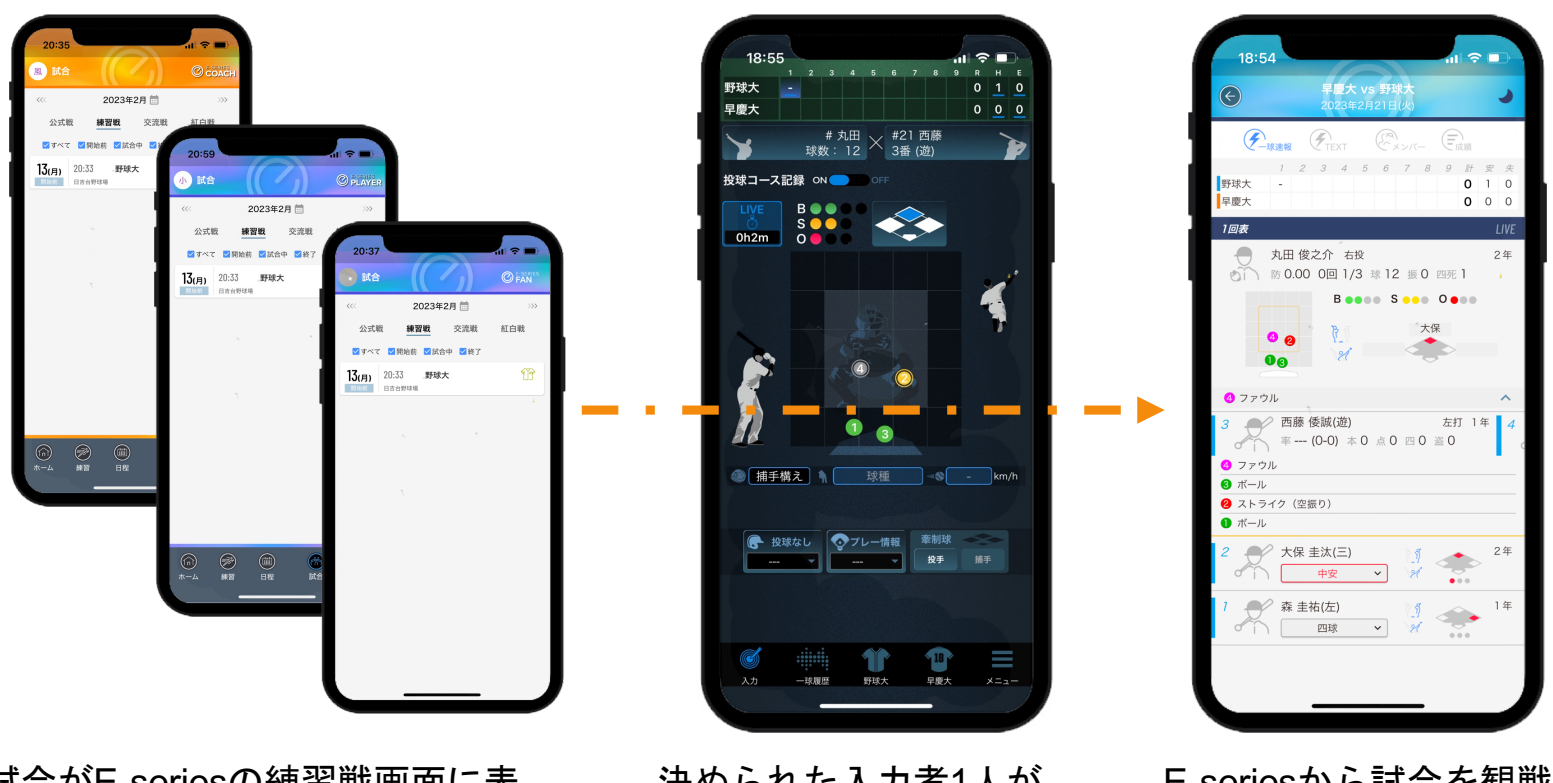

試合がE-seriesの練習戦画面に表 示される

決められた入力者1人が EasyScoreで試合を入力

E-seriesから試合を観戦 (非公開)

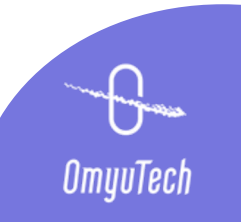

## E-team/E-coach 練習戦の管理

# 練習戦成績レポート

20:28

2/21 野球大

投手リスク図

記述図\_球錘(200球

合計

対全打者 投手リスク図と配球図

← 丸田 俊之1

2023年2月 練習戦

谷板

防御

1試合 7.00 42 9 149

. | 奈 ■

投球

JP

🗌 三振+内野F

コロ

外野F+L

🗌 四死球

🗌 本塁打

□ ●スト

🗌 🛛 スラ

□ ∨カット

□↓フォ

🗌 ヘチェ

□ < カー;</p>

7.00

3

3

1

盗塁

9

2

.286

1

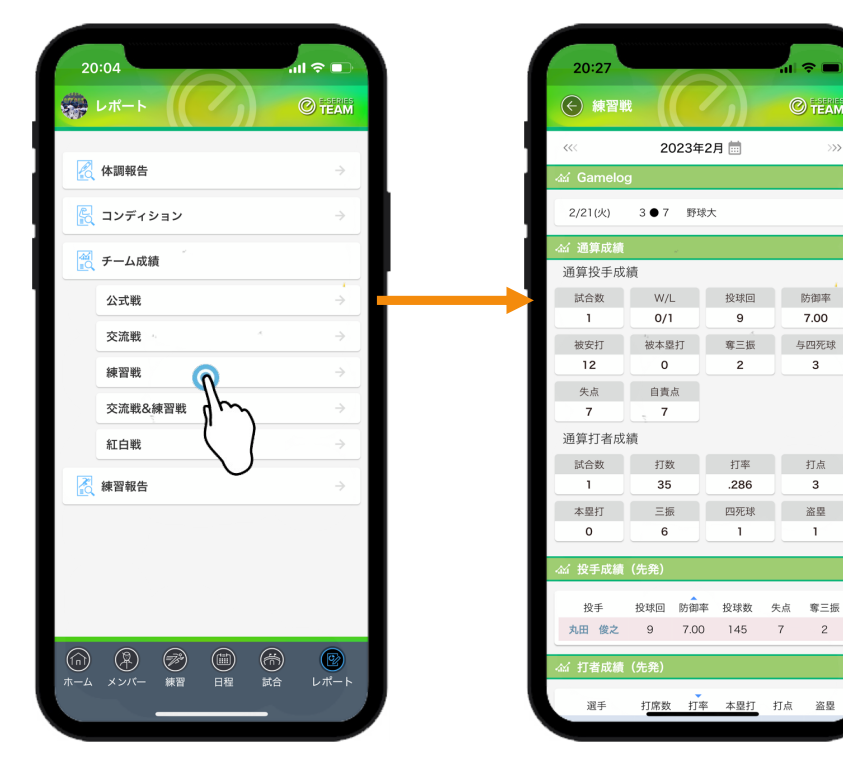

E-team/E-coachのレポ ート画面から「練習戦」 をタップ

当月行われた練習戦の Gamelogおよび通算成績、 投手成績、打者成績を確 認可能

投手の名前をタップする と、その投手の練習戦の Gamelog、成績およびデ ータ分析を確認可能

打者の名前をタップする と、その打者の練習戦の Gamelog、成績およびデ ータ分析を確認可能

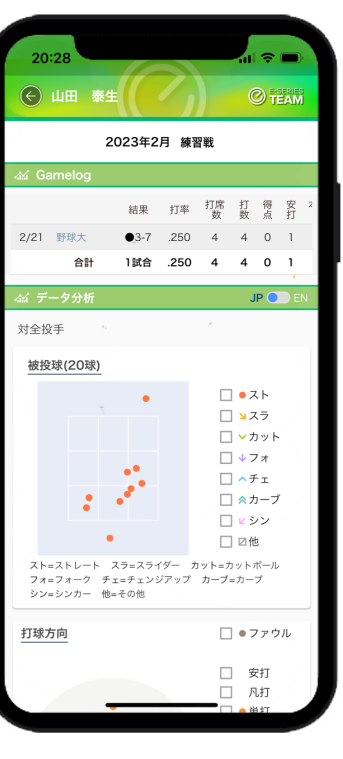

OmyuTech